#### Acest document prezintă redarea de muzică după conectarea acestei unități la rețeaua dvs. Wi-Fi. 4-567-666-**11**(1) (RO) O rețea Wi-Fi vă permite să vă bucurați cu ușurință de muzică stocată pe dispozitive wireless din locuința dvs., de exemplu, pe un PC sau un dispozitiv smartphone/iPhone. Pentru alte metode de conectare sau de ascultare, consultați Instrucțiunile de utilizare sau Ghidul de asistență (specificate pe partea dreaptă)

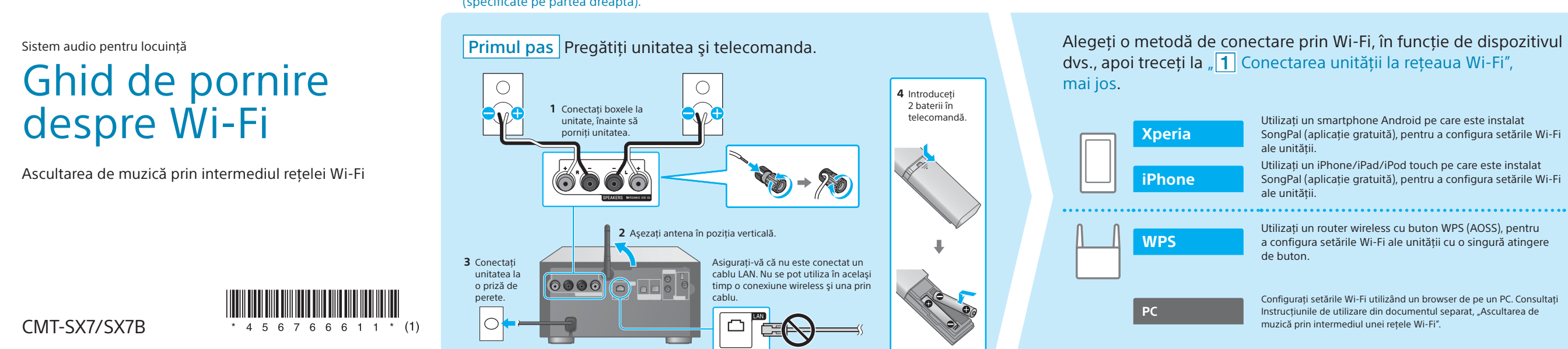

# **1** Conectarea unității la rețeaua Wi-Fi

Indicatorul standby luminează galben verde și apoi,

de afişaj.

după circa 1 minut, an începe să clipească pe fereastra

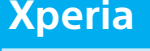

SONY

## Articole necesare: smartphone Xperia<sup>™</sup> sau un alt smartphone Android, router wireless

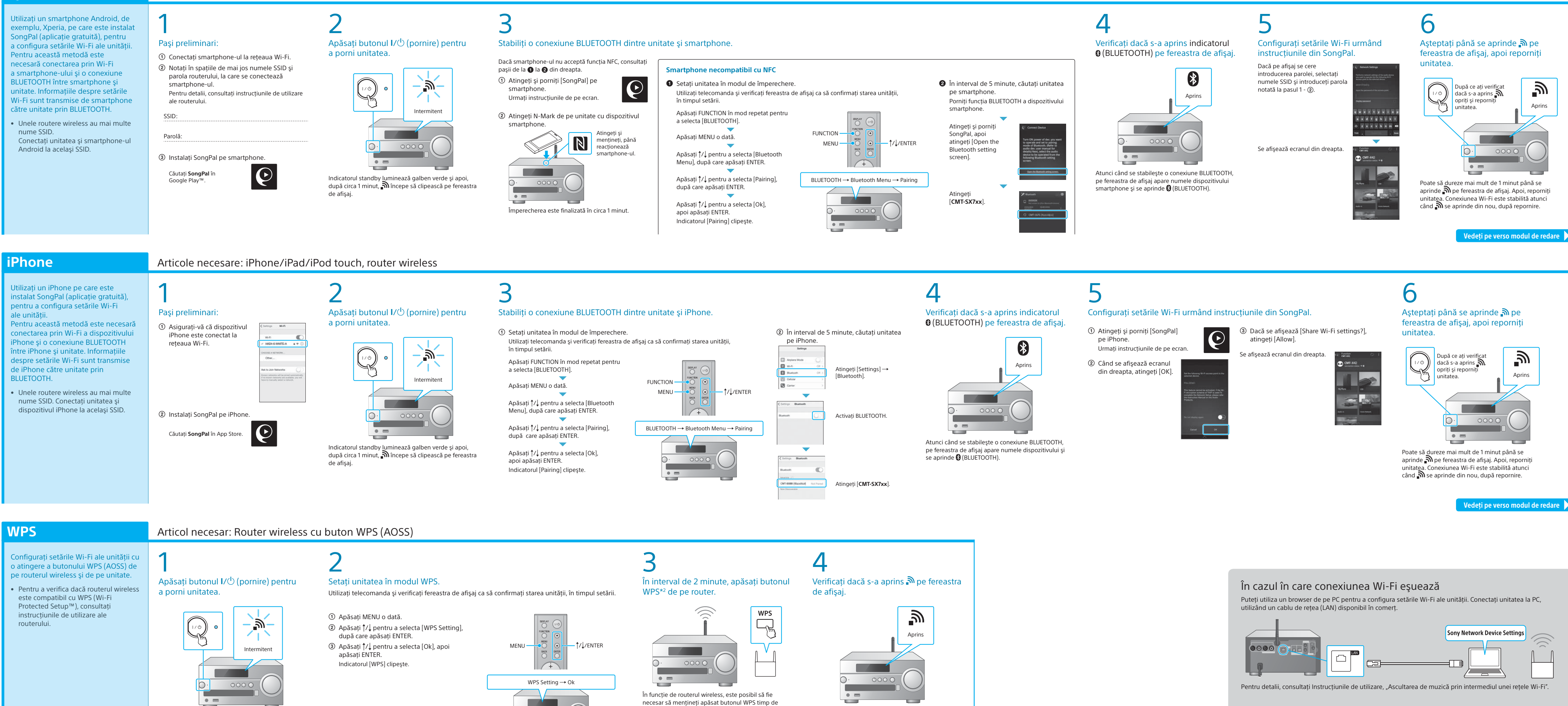

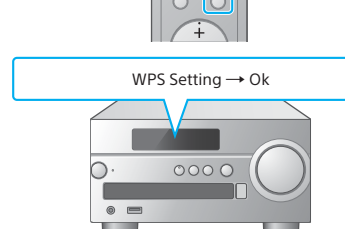

câteva secunde. Pentru detalii, consultați instrucțiunile

de utilizare ale routerului \*2 În funcție de routerul wireless, butonul WPS se poate numi "buton AOSS".

#### Alegeți dispozitivul sau software-ul de redare a muzicii, apoi treceți la **2** Ascultarea de muzică cu unitatea" pe verso. Activați partajarea muzicii stocate pe PC cu ajutorul Media PC (Media Go) Go, apoi lucrați cu ajutorul SongPal\*1, care este instalată pe Home Audio Sys Utilizati un smartphone Android pe care este instalat smartphone. SongPal (aplicație gratuită), pentru a configura setările Wi-Fi Utilizați un iPhone/iPad/iPod touch pe care este instalat SongPal (aplicație gratuită), pentru a configura setările Wi-Fi PC (Windows Media Play Utilizati un router wireless cu buton WPS (AOSS), pentru Ascultați muzica de pe smartphone/iPhone/iPad/iPod martphone (aplicația Sor a configura setările Wi-Fi ale unității cu o singură atingere touch, utilizând SongPal Xperia (aplicatia WALKMAN® Configurați setările Wi-Fi utilizând un browser de pe un PC. Consultați iPhone/iPad/iPod touch Instrucțiunile de utilizare din documentul separat, "Ascultarea de

\*1 Dacă utilizați Media Go direct pe PC, fără un smartphone, este necesară și o altă metodă de conectare, pe lângă rețea (de exemplu, o conexiune BLUETOOTH).

#### **Documente furnizate**

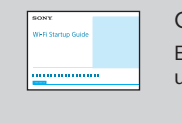

Ghidul de pornire despre Wi-Fi (acest document) Explicații despre cum puteți asculta muzică stocată pe PC sau pe un alt dispozitiv, cu ajutorul rețelei Wi-Fi.

Instrucțiuni de utilizare (document separat)

Explicații despre cum să setați ceasul, să ascultați un CD, radio sau muzică stocată pe un dispozitiv BLUETOOTH/USB sau alte dispozitive etc.

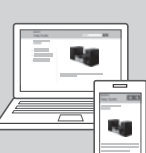

Ghid de asistență (document web accesibil de pe

PC/smartphone)

Explicații detaliate despre cum să ascultați muzică aflată pe computerul dvs. personal (PC) sau dispozitivul dvs. smartphone, printr-o rețea wireless/prin cablu.

http://rd1.sony.net/help/speaker/cmt-sx7/h\_zz/

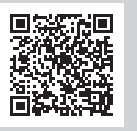

Indicatile se schimbă astfel: [WPS]  $\rightarrow$  [Connecting]  $\rightarrow$ [Complete!]. Conexiunea Wi-Fi este stabilită atunci când se aprinde 🔊.

Vedeți pe verso modul de redare 🌔

# **2** Ascultarea de muzică cu unitatea

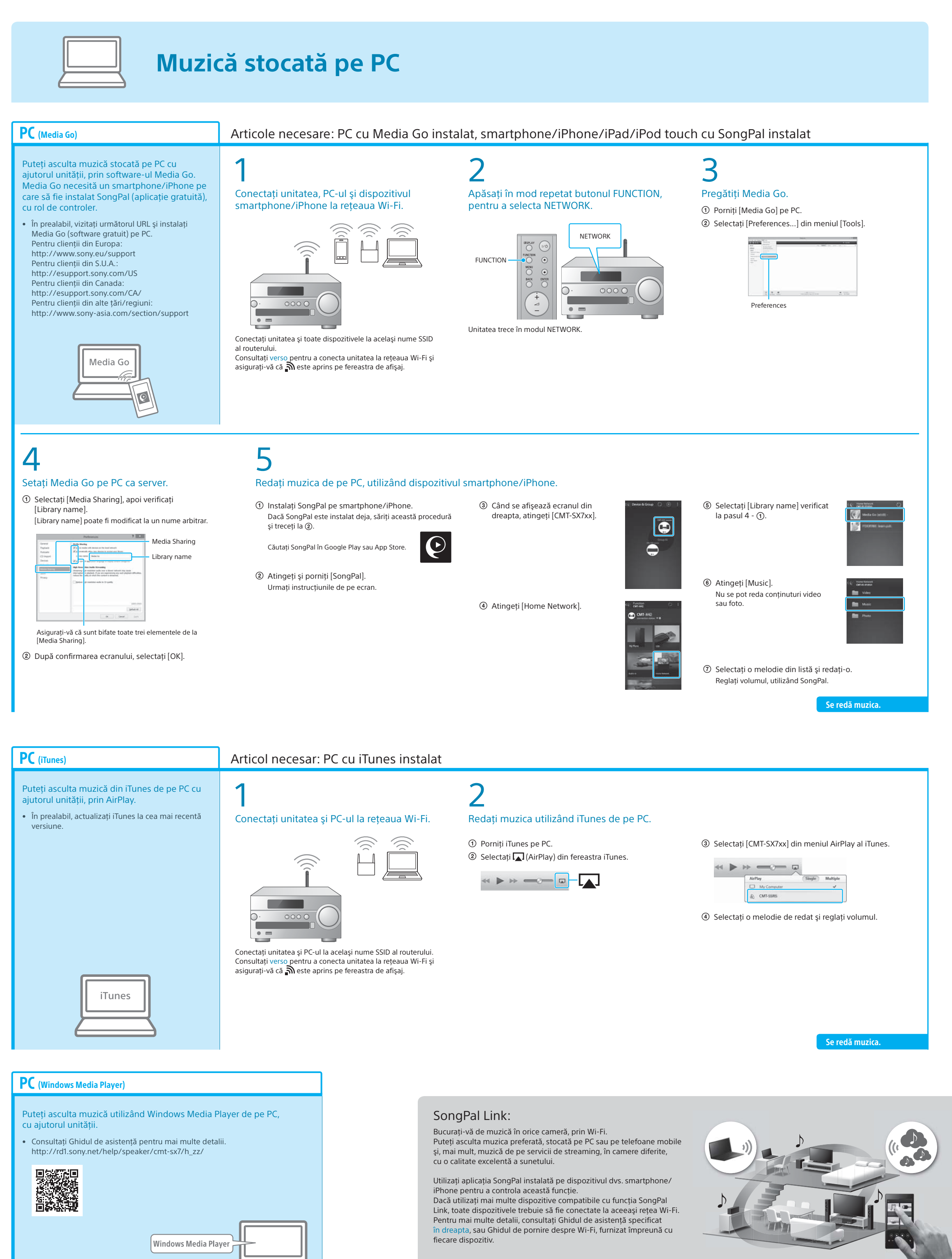

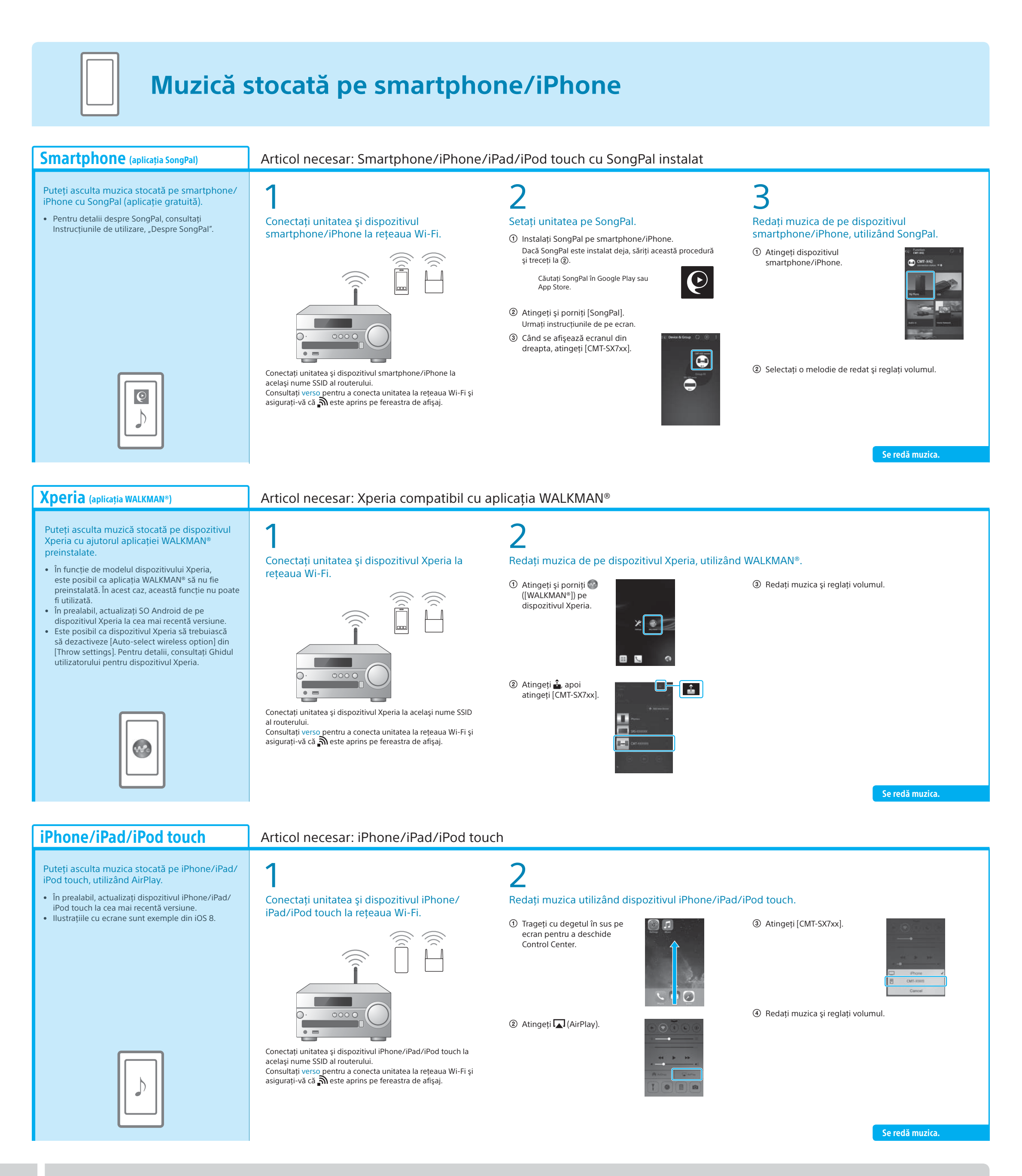

## Pentru mai multe informații despre unitate, consultați alte documente

#### Instructiuni de utilizare (document separat)

- Informatii despre sigurantă Localizarea și funcțiile comenzilor
- Setarea ceasului
- Ascultarea de CD-uri şi radio
- Metoda de conectare/redare prin BLUETOOTH, Depanare USB sau alte dispozitive
- Despre funcția NFC
- Conexiunea la rețeaua Wi-Fi de pe PC • Meniuri de setare care pot fi utilizate
- Actualizare software
- Legătura cu aplicația SongPal
- Specificatii etc.

Ghid de asistență (document web accesibil de pe PC/smartphone)

- Detalii despre conexiunea la reteaua Wi-Fi
- Legătura cu aplicația SongPal
- Metoda de conectare la rețea și de redare pentru fiecare SO/dispozitiv etc.

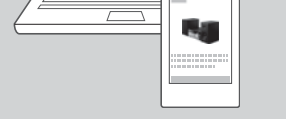

10

Targo Ductos

URL Ghid de asistentă: http://rd1.sony.net/help/speaker/cmt-sx7/h\_zz/

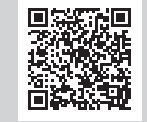